# Another Academic Early Alert Training (Maxient)

May 2019 Advisor Forum

# What's new for Faculty?

- Streamlined Process: No longer required to log into an Academic Referral system to submit early alerts
- Transparency: Now have the option to be copied along the Academic Referral process
- Accountability: Now required to provide dates and more details in submissions

# New Location for Faculty to Submit Academic Referrals

#### nsuok.edu (bottom)

#### **Report Concern**

#### "Academic Referral / Early Alert" button

| 63.5    | ~      | PROUD MEMBER OF                            |
|---------|--------|--------------------------------------------|
| FACH    |        | DIICA                                      |
| HIGHER  | YELLOW | NUSU                                       |
| TTTOTTT | RIBBON | CONTRACTOR OF A CONTRACTOR OF A CONTRACTOR |

| FUT  | URE STUDENTS              |
|------|---------------------------|
| Get  | Started                   |
| Abo  | ut Us                     |
| Adm  | nissions                  |
| Carr | pus Tour                  |
| FAQ  | S                         |
| Fina | ncial Aid                 |
| Stuc | lent Consumer Information |

#### CURRENT STUDENTS Academic Advising Blackboard Career Services Degree Works Enrollment Housing

#### Bookstore Colleges Continuing Education Course Catalog Course Schedules Degrees & Majors Library

ACADEMICS

#### northeastern state university

f 🎔 🖸 👑 in

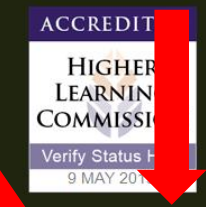

HER HERE. GO FAR.

Contact Us | Jobs at NSU | Book Event | Administration | Campus Police | Emergency Operatio

Student Affairs

IX | LC | Report Concern

https://cm.maxient.com/reportingform.php?NortheasternStateUnivOK&layout\_id=7

# Academic Referral / Early Alert Form

# Pt. 1

#### **Reporter Information**

| Your Full Name (Required):              |                            |
|-----------------------------------------|----------------------------|
| Your Position/Title:                    |                            |
| Your NSU Email (Required):              |                            |
| Nature of this report (Required):       | Please Choose              |
| Date of last class attended (Required): | YYYY-MM-DD                 |
| Campus Location (Required):             | Please select a location • |

# Academic Referral / Early Alert Form

### Pt. 2

# Student of Concern

Name of Student

ID Number (N\*\*\*\*\*\*\*\*)

**NSU Email address** 

# Academic Referral / Early Alert Form

#### Description

Please select the Attendance and/or Academic reason(s) for concern. (Required)

| Never attended class | Late/incomplete assignments                 | Poor study habits                           |
|----------------------|---------------------------------------------|---------------------------------------------|
| Excessive absences   | Poor performance on exams or assignments    | Poor test-taking abilities                  |
| Excessive tardiness  | Lacking basic skills/prerequisite knowledge | Does not participate in class activities or |
|                      | for course                                  | discussions                                 |

#### Have you discussed your concern with the student? (Required)

- Yes
- No
- Unable to contact student

If yes, please describe the contact and and any agreed upon next steps. If no, please explain why you chose not to discuss the concern with the student. If unable to contact the student, please describe the issue in detail and any attempts made to contact student (Date & Method of Contact). (Required)

Is it possible for the student to pass this course this semester? (Required)

Yes

No

#### What is the CRN for this course? (Required)

## After Faculty Submit Referral...

 Academic referral received and reviewed by Student Success Coordinator

#### During Referral Review...

- Students are notified via TEXT message that they have been emailed an important letter from NSU
- Students are notified via EMAIL that an official letter has been issued to them by Academic Advising
- Students are sent an official LETTER, outlining academic concern(s) and directed to discuss concern(s) with their instructor in a timely manner
  - Letter names Faculty that submitted Academic Referral
  - Letter names Advisor and directs them to Advisor for additional assistance

### After Faculty submit referral...

 Academic referral received and reviewed by Student Success Coordinator

 SSC then attempts to contact student within <u>2 business days</u> of receiving referral, if unable to make contact referral is then reassigned to student's Academic Advisor

 Advisor then attempts to contact student within <u>2 business days</u> of receiving referral

# What's new for Advisors?

- Nothing
- Just kidding
- But don't worry, it's not a lot!
- Basically it is the same thing, just using a different program
- 1. Reach out to the student of concern
- 2. Document contact
- 3. Update referral status

# Step #1: Log into Maxient

#### <u>cm.maxient.com/nsuok</u> (same login as goNSU)

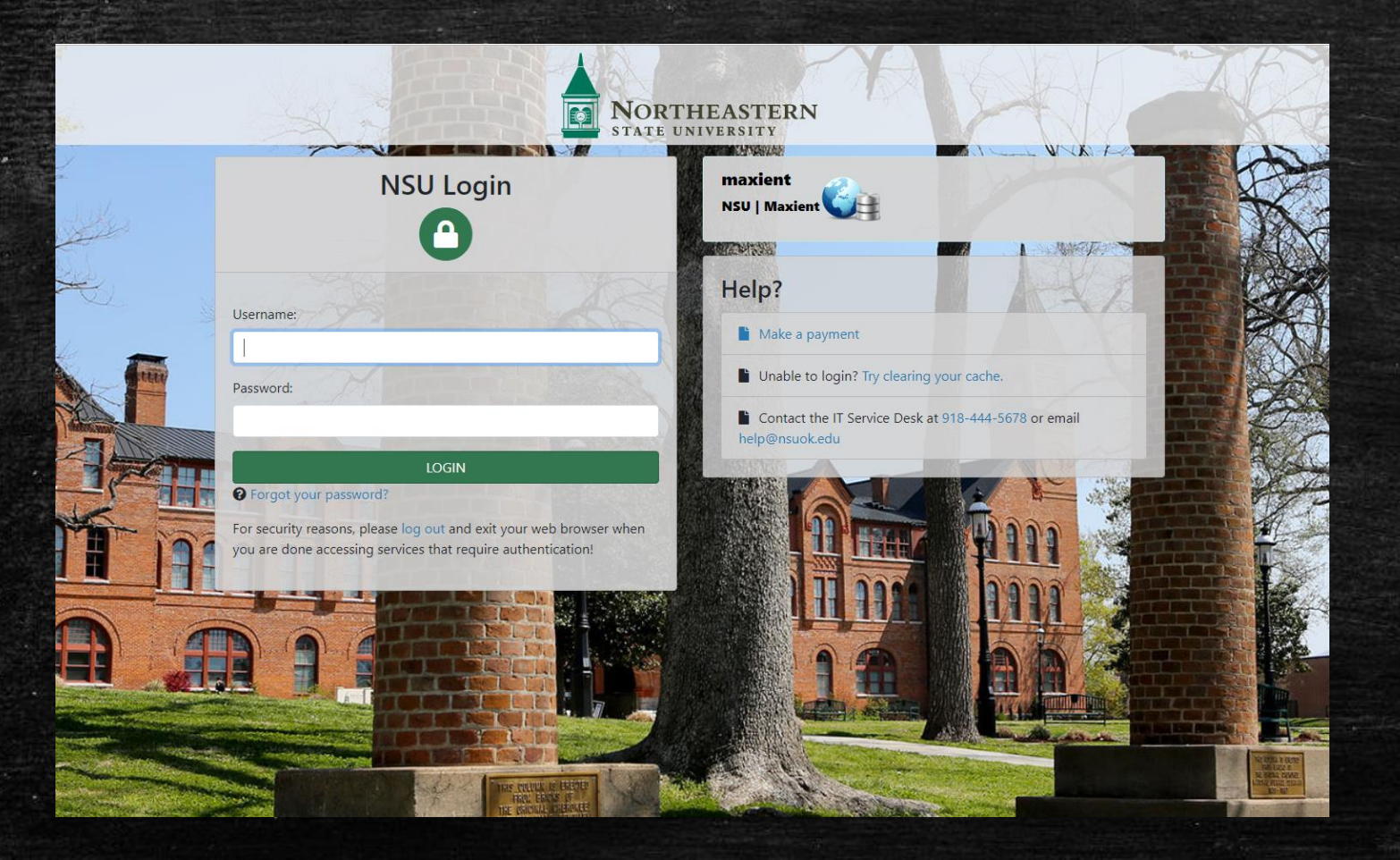

# Maxient Home Screen / Dashboard

#### If lost, click the Home button (top right) to return

| MAXIENT               |                                               |                                          | Northeastern State Universit<br>Conduct Manager | у                                                      |                                              | User: Joshua Groomer<br>Access Level: 5         |
|-----------------------|-----------------------------------------------|------------------------------------------|-------------------------------------------------|--------------------------------------------------------|----------------------------------------------|-------------------------------------------------|
|                       |                                               |                                          | Thursday May 9, 2019                            |                                                        |                                              | It (9 ≤ 1)                                      |
| Incoming Reports      | weicome Joshua Groomer!                       |                                          |                                                 |                                                        |                                              | + Edit announcements                            |
| Create New Case       |                                               |                                          |                                                 |                                                        |                                              |                                                 |
| Complete CRF          | New features!                                 |                                          |                                                 |                                                        |                                              | Posted by Maxient Staff on Tuesday May 7, 2019  |
| Update Existing Case  | It's that time of year again when things (hop | pefully) begin to slow down a bit for yo | u, giving us a good opportunity to roll out new | r features! This will be the first of several announce | ments as we move toward MaxFest and into     | o the summer.                                   |
| Find Case             | Today, we're pleased to release some ma       | aior enhancements to the watchlist       | functionality. Users now have the ability to u  | pload watchlists on their own via Evcel-based temr     | later manage their lists in bulk and delega  | te permission to other users to manage on their |
| Find Priors / History | behalf. Click here to read a new, compreher   | nsive help topic with all the details.   | functionality. Osers now have the ability to t  | pload watchilds on their own via Excerbased temp       | nates, manage then lists in buik, and beiega | te permission to other users to manage on their |
| Letters               | -                                             |                                          |                                                 |                                                        |                                              |                                                 |
| Analytics             | There have been a handful of other small u    | pgrades and changes in recent months     | s. Click here to read a brief summary of those  |                                                        |                                              |                                                 |
| Administrative        | Today's Schedule (0) Unheard Cases (1)        | Overdue Cases (0) Pending IRs (0) CI     | RFs in Progress (0) Letters in Progress (0) Ta  | sks (0)                                                |                                              |                                                 |
|                       | Show 100 v entries                            |                                          |                                                 |                                                        |                                              | Search:                                         |
|                       | File ID 🔺 Name                                | 🔶 Case Type                              | Incident Date                                   | 🔶 Case Created                                         | Deadline                                     | Actions                                         |
|                       |                                               |                                          | No r                                            | natching records found                                 |                                              |                                                 |
|                       | Showing 0 to 0 of 0 entries                   |                                          |                                                 |                                                        |                                              | Previous Next                                   |

The information contained on these pages is privileged and confidential information intended solely for the individual or entity who has accessed it for official purposes and by lawful means. Any dissemination, distribution, or copy of this communication is strictly prohibited. If you have received this communication in error, please immediately notify us by telephone at 918-444-2260, and return the original message to us via the U.S. Postal Service to Student Conduct & Development. Northeastern State University, 600 N. Grand Ave., Tahlequah, OK 74464, without retaining a copy.

### Step #2: View Unheard Cases (Referrals)

#### Click on Unheard Cases tab to view assigned referrals

Showing 1 to 1 of 1 entries

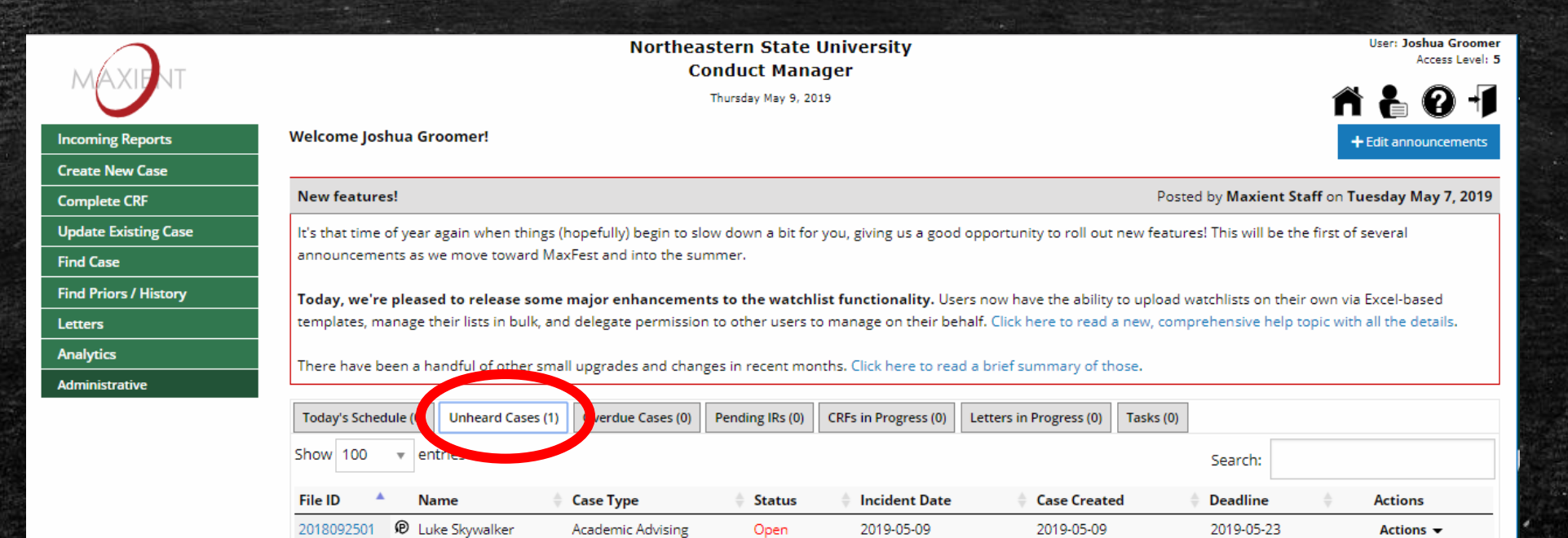

The information contained on these pages is privileged and confidential information intended solely for the individual or entity who has accessed it for official purposes and by lawful means. Any dissemination, distribution, or copy of this communication is strictly prohibited. If you have received this communication in error, please immediately notify us by telephone at 918-444-2260, and return the original message to us via the U.S. Postal Service to Student Conduct & Development, Northeastern State University, 600 N. Grand Ave., Tohlequah, OK 74464, without retaining a copy.

Previous

Next

### Step #3: View Referral

#### Click on File ID # to view referral

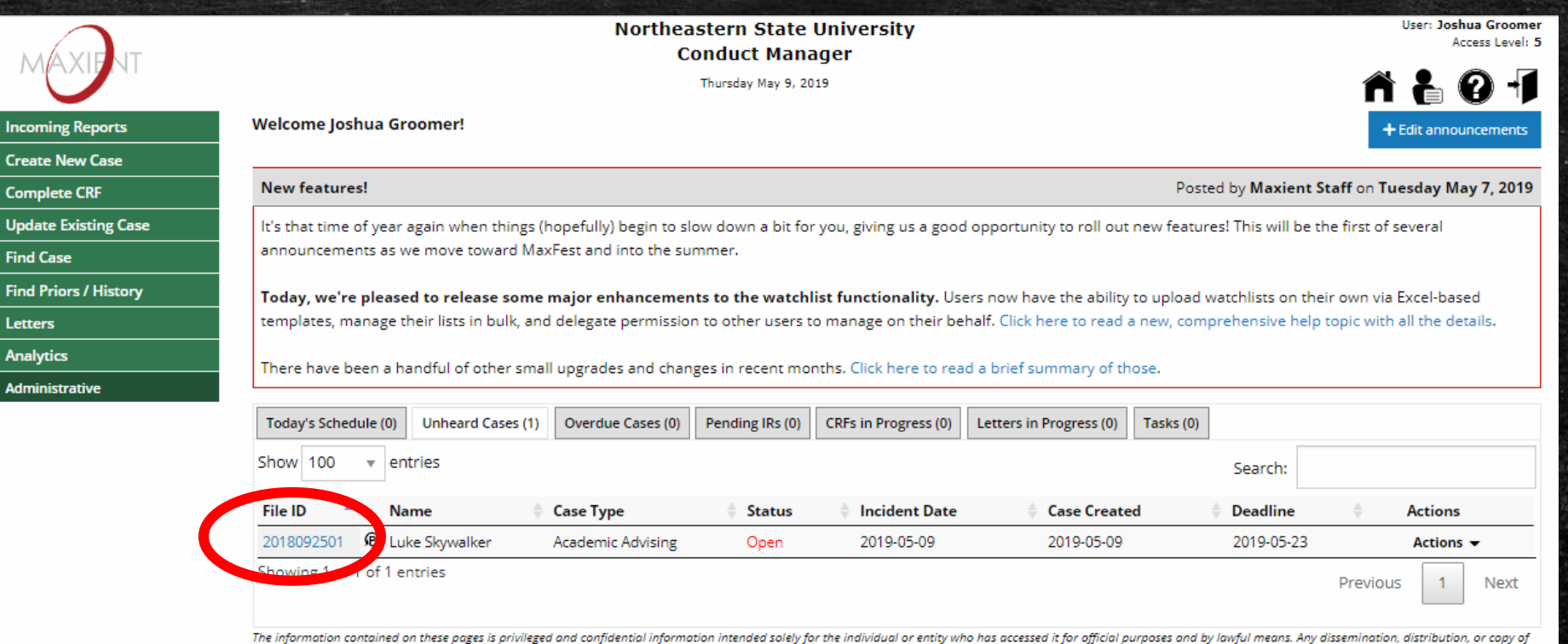

The information contained on these pages is privileged and confidential information intended solely for the individual or entity who has accessed it for official purposes and by lawful means. Any dissemination, distribution, or copy of this communication is strictly prohibited. If you have received this communication in error, please immediately notify us by telephone at 918-444-2260, and return the original message to us via the U.S. Postal Service to Student Conduct & Development, Northeastern State University, 600 N. Grand Ave., Tahlequah, OK 74464, without retaining a copy.

### Step #4: Review Incident Information

#### Stop to view the Incident Information (referral description)

| MAXIFUT                             | Northeastern State Unive<br>Conduct Manager<br><sub>Thursday May</sub> 9, 2019    | rsity                   | User: Joshua Groomer<br>Access Level: 5 |
|-------------------------------------|-----------------------------------------------------------------------------------|-------------------------|-----------------------------------------|
| Incoming Reports<br>Create New Case | Incident Information                                                              |                         | ТОР                                     |
| Complete CRF                        | Case Created Date                                                                 |                         |                                         |
| Update Existing Case<br>Find Case   | 2019-05-09                                                                        |                         |                                         |
| Find Priors / History               | Referred By                                                                       | Report Number           |                                         |
| Letters                             | Faculty *                                                                         |                         |                                         |
| Analytics                           | Incident Date Incident Time                                                       |                         |                                         |
|                                     | 2019-05-09                                                                        |                         |                                         |
|                                     | Incident Location                                                                 | Specific Location       |                                         |
|                                     | Tahlequah 🔻                                                                       |                         |                                         |
|                                     | Reported Date                                                                     |                         |                                         |
|                                     | 2019-05-09                                                                        |                         |                                         |
|                                     | Reported By                                                                       | Reporter's Email        |                                         |
|                                     | Dr. Obi-Wan Kenobi                                                                | groomer@nsuok.edu       |                                         |
|                                     | Incident Description                                                              |                         |                                         |
|                                     | ** Please select the Attendance and/or Academic reason(s) for concern.            |                         | A                                       |
|                                     | Excessive absences, Late/incomplete assignments, Does not participate in class ad | tivities or discussions |                                         |
|                                     | ** Have you discussed your concern with the student?<br>Yes                       |                         | -                                       |
|                                     | Incident Summary                                                                  |                         |                                         |
|                                     |                                                                                   |                         |                                         |
|                                     |                                                                                   |                         |                                         |
|                                     | Pala                                                                              |                         | 1                                       |
|                                     | Student of concern                                                                |                         |                                         |
|                                     |                                                                                   |                         |                                         |

# EFC tab = Electronic File Cabinet

 You can also view an electronic copy of the referral in Electronic File Cabinet by clicking on the document icons

| MAXIENT               |         |                     | Northeastern<br>Conduc | State University<br>t Manager |                                | User: Jo    | Access Leve | ner<br>d: 5 |
|-----------------------|---------|---------------------|------------------------|-------------------------------|--------------------------------|-------------|-------------|-------------|
|                       |         |                     | Thursda                | y May 9, 2019                 |                                | î è         | <b>8</b> 4  |             |
| Incoming Reports      | Clery R | ationale            |                        |                               |                                |             |             |             |
| Create New Case       |         |                     |                        |                               |                                |             |             |             |
| Complete CRF          |         |                     |                        |                               |                                |             |             |             |
| Update Existing Case  | Elect   | ivenie File Cohinet |                        |                               |                                |             | TOD         |             |
| Find Case             | Elect   | ronic File Cabinet  |                        |                               |                                |             | TOP         |             |
| Find Priors / History |         |                     | Thes                   | e files are attached to ev    | veryone in the case            |             |             |             |
| Letters               | File    | File name           | Size                   | Date added                    | Delete?                        |             |             |             |
| Analytics             |         |                     |                        |                               |                                |             |             |             |
| Administrative        |         | INCIDENT REPORT     | 2.46kb                 | May 9, 2019 8:56 pm           | Delete the IR from all parties |             |             |             |
|                       |         |                     | Attach more files      | to entire case Choose Fi      | ile No file chosen             |             |             |             |
|                       |         |                     | Thes                   | e files are attached only     | to Luke Skywalker              |             |             |             |
|                       | File    | File name           |                        |                               | Size Date added                | Delete?     |             |             |
|                       |         | Case Creation Sheet |                        |                               | 9.71kb May 9, 2019 8:56 pm     | Delete file |             |             |
|                       |         |                     | Attach more files to   | this individual Choose I      | File No file chosen            |             |             |             |

# Step #5: Proceed to Notes section

#### Click on "Notes" tab

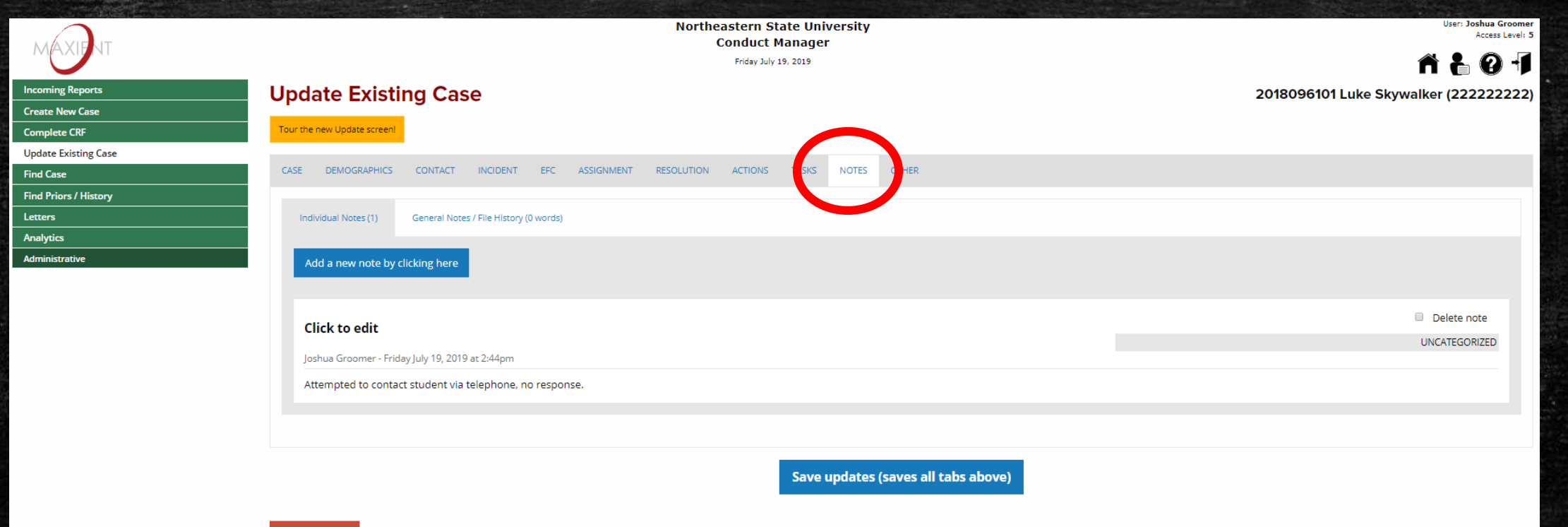

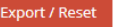

The information contained on these pages is privileged and confidential information intended solely for the individual or entity who has accessed if for official purposes and by lawful means. Any dissemination, distribution, or copy of this communication is strictly prohibited. If you have received this communication in error, please immediately notify us by telephone at 918-444-2260, and return the original message to us via the U.S. Postal Service to Student Conduct & Development, Northeastern State University, 600 N. Grand Ave., Tahlequah, OK 74464, without relaining a copy.

# Step #6: Add Notes

#### Click on "Add a new note by clicking here" button

| Hua Groome<br>Access Level: 1 |
|-------------------------------|
| 0-1                           |
| •                             |
| ТОР                           |
|                               |
|                               |
|                               |
|                               |
|                               |
|                               |
|                               |
|                               |
|                               |
| _                             |
|                               |
|                               |
|                               |
|                               |
|                               |
|                               |
|                               |
|                               |
|                               |
|                               |
|                               |
|                               |

### Step #7: Save Notes

Find Find Lett Ana Adm

#### To save the notes, scroll down and click on the "Save updates (saves all tabs above)" button

|     | Conduct Manager<br>Friday July 19, 2019                                                                                | Acces                         |
|-----|----------------------------------------------------------------------------------------------------|-------------------------------|
|     |                                                                                                    |                               |
|     | Attach this note to all parties in the case                                                                            |                               |
|     | Note Category                                                                                                    |                               |
|     | Advising Update                                                                                                    |                               |
|     |                                                                                                    |                               |
|     | Note Subject                                                                                                    |                               |
|     | Enter Subject                                                                                                    |                               |
|     | Note Content                                                                                                    |                               |
| - 1 | Enter Note                                                                                                    |                               |
|     |                                                                                                    |                               |
|     | Date Hour Minute am/pm                                                                                                 |                               |
|     | · · · · · · · · · · · · · · · · · · ·                                                                                  |                               |
|     | Lasue black to use the surgert due and time                                                                            |                               |
|     | Leave blain to use the content date and unne                                                                           |                               |
|     | To save this note, you must "Save updates" at the bottom of the page.                                                  |                               |
|     |                                                                                                    | Delete note                   |
|     | Click to eait                                                                                                    | ADVISING UPDATE               |
|     | Joshua Groomer - Fridsy July 19, 2019 at 2:55pm                                                                        |                               |
|     | Unable to make contact, reassigning to SSC                                                                             |                               |
|     |                                                                                                    |                               |
|     |                                                                                                    | Delete note                   |
|     | Click to edit                                                                                                    | Delete note     UNCATEGORIZED |
|     | Click to edit<br>Joshua Groomer - Friday July 19, 2019 at 2:44pm                                                       | UNCATEGORIZED                 |
|     | Click to edit Joshua Groomer - Friday July 19, 2019 at 2:44pm Attempted to contact student via telephone, no response. | UNCATEGORIZED                 |
|     | Click to edit Joshua Groomer - Friday July 19, 2019 at 2:44pm Attempted to contact student via telephone, no response. | UNCATEGORIZED                 |
|     | Click to edit Joshua Groomer - Friday July 19, 2019 at 2:44pm Attempted to contact student via telephone, no response. | UNCATEGORIZED                 |

# Once ready to close referral, proceed to Step #8

If unable to make contact with student, proceed to Step #12

# Step #8: Closing Referrals

#### After saving Notes, click on Complete CRF link

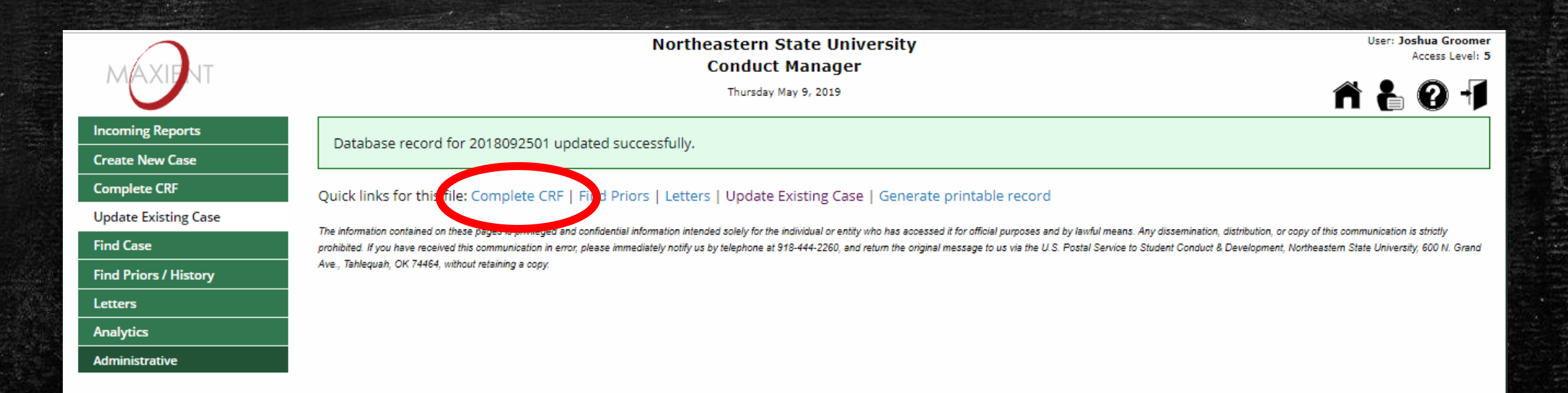

# Step #9: Case Resolution Form (CRF)

#### Enter Resolution Information required fields

| MAXIENT          | Northeastern State University<br>Conduct Manager<br>Thursday May 9, 2019 | User: Joshua Groomer<br>Access Level: 5 |
|------------------|--------------------------------------------------------------------------|-----------------------------------------|
| Incoming Reports | I. Resolution Information                                                | Electronic File Cabinet                 |
| Create New Case  | Resolution Type (Required)                                               | Resolution Date (Required)              |
| Complete CRF     |                                                                          |                                         |
| Find Case        | Administrator 1 (Required)                                               |                                         |
| Find Priors / Hi |                                                                          |                                         |
| Letters          | Administrator 2                                                          |                                         |
| Administrative   |                                                                          |                                         |
|                  | Administrator 3                                                          |                                         |
|                  | Clery Reportability                                                      |                                         |
|                  | Clery Rationale                                                          |                                         |
|                  |                                                                          |                                         |

### Step #9: Review Case Resolution Form (CRF)

 After entering Resolution Information, scroll down and click on "Review this CRF" button

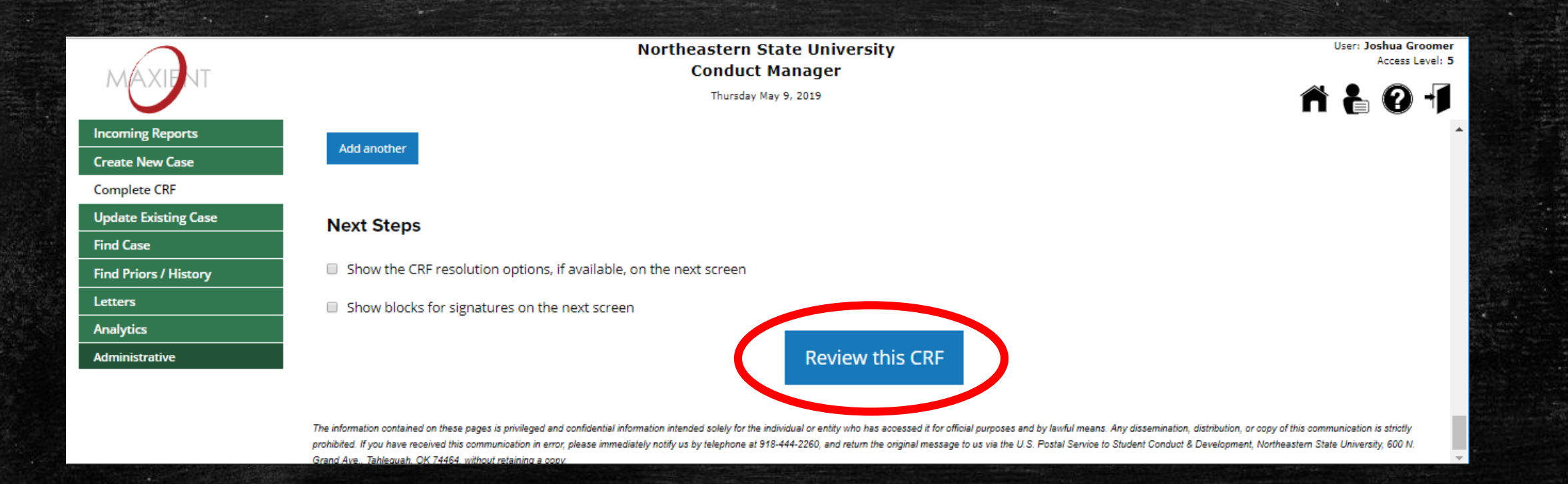

# Step #9: Case Resolution Form (CRF)

#### Enter Resolution Information required fields

| MAXIENT                          | Northeastern State University<br>Conduct Manager<br>Thursday May 9, 2019       |   |                                            | User: Joshua Groomer<br>Access Level: 5 |
|----------------------------------|--------------------------------------------------------------------------------|---|--------------------------------------------|-----------------------------------------|
| Incoming Reports                 | · · · · · · · · · · · · · · · · · · ·                                          |   |                                            |                                         |
| Create New Case<br>Complete CRF  | I. Resolution Information                                                      |   |                                            | Electronic File Cabinet                 |
| Find Case                        | Resolution Type (Required)<br>Academic Advising                                | Ŧ | Resolution Date (Required) —<br>2019-05-10 |                                         |
| Letters Analytics Administrative | Administrator 1 (Required)<br>Student Success Coordinator (Joshua Groomer) × 🔻 |   |                                            |                                         |
|                                  | Administrator 2                                                                |   |                                            |                                         |
|                                  | Administrator 3                                                                |   |                                            |                                         |
|                                  | Clery Reportability                                                            |   |                                            |                                         |
|                                  | Clery Rationale                                                                |   |                                            |                                         |

# Notice that the CRF is not yet complete!

|                | This resolution |
|----------------|-----------------|
| Find Ca        | Case Re         |
| Find Pr story  | Name            |
| Letters        | Luke Skywalke   |
| Analytics      |                 |
| Administrative |                 |

| Northeastern State University |
|-------------------------------|
| Conduct Manager               |
| Friday May 10, 2019           |

his resolution is not yet completed. Please review this summary screen. t the bottom of the page you may choose to either edit, save in progress, or finalize the resolution.

222222222

SID

#### ase Resolution Form

skywalker

#### DOB **1997-05-16**

2018092501

Role Student of concern

I. Resolution Information

Parental/Guardian Notification

No

Resolution Type Academic Advising

Resolution Date 2019-05-10

Clery Reportability

Administrator(s) Student Success Coordinator (Joshua Groomer)

User: Joshua Groomer Access Level: 5

**0** -1

Clery Rationale

#### II. Charges/Issues and Findings (if applicable)

Excessive Absences
 Late/Incomplete Assignments
 Does Not Participate in Class Activities or Discussions

III. Sanctions / Actions

#### IV. Additional Sanctions/Stipulations

V. Rationale

CC List

# Step #10: Finalize Case Resolution Form (CRF)

#### Scroll down & Click on the Finalize tab

|               | Northeastern State University                                                                                                    | User: Joshua Groomer |  |  |  |  |
|---------------|----------------------------------------------------------------------------------------------------|----------------------|--|--|--|--|
| AXIENT        | Conduct Manager                                                                                                    | Access Level: 2      |  |  |  |  |
|               | Friday May 10, 2019                                                                                                    | - A F O -1           |  |  |  |  |
| ing Reports   |                                                                                                    |                      |  |  |  |  |
| New Case      | Save in progress Finalize                                                                                                    |                      |  |  |  |  |
| lete CRF      |                                                                                                    |                      |  |  |  |  |
| Existing Case |                                                                                                    |                      |  |  |  |  |
| se            | FINALIZE                                                                                                    |                      |  |  |  |  |
| ors / History | Has this case been resolved?                                                                                                    |                      |  |  |  |  |
|               | Yes. Outcomes here will be counted toward analytics, sanction alerts will be sent, and this data will be available to letter merge fields. |                      |  |  |  |  |
|               | No. We'll put a copy of this in the EFC, but the case effectively remains unheard and a new CRF can be started at any time.                |                      |  |  |  |  |
| trative       | Keen this case assigned as-is or move it to someone else?                                                                                  |                      |  |  |  |  |
|               |                                                                                                    |                      |  |  |  |  |
|               | Student Success Coordinator (Joshua Groomer)                                                                                               | ¥                    |  |  |  |  |
|               | Update the case status                                                                                                    |                      |  |  |  |  |
|               | Open                                                                                                    | *                    |  |  |  |  |
|               | Set the next deadline date                                                                                                    |                      |  |  |  |  |
|               | 2019-05-23                                                                                                    |                      |  |  |  |  |
|               | Next deadline reason                                                                                                    |                      |  |  |  |  |
|               | Unspecified at case creation                                                                                                    |                      |  |  |  |  |
|               | Send a ping, if needed                                                                                                    |                      |  |  |  |  |
|               | Click here to select pings                                                                                                    |                      |  |  |  |  |
|               | Enter a note to include with the ping                                                                                                    |                      |  |  |  |  |
|               | Let the recipients see who received this notification                                                                                      | A                    |  |  |  |  |
|               |                                                                                                    |                      |  |  |  |  |
|               | Finalize CRF                                                                                                    |                      |  |  |  |  |

# Step #11: Update Case Status & Finalize CRF

#### Select Closed & Click on the "Finalize CRF" button

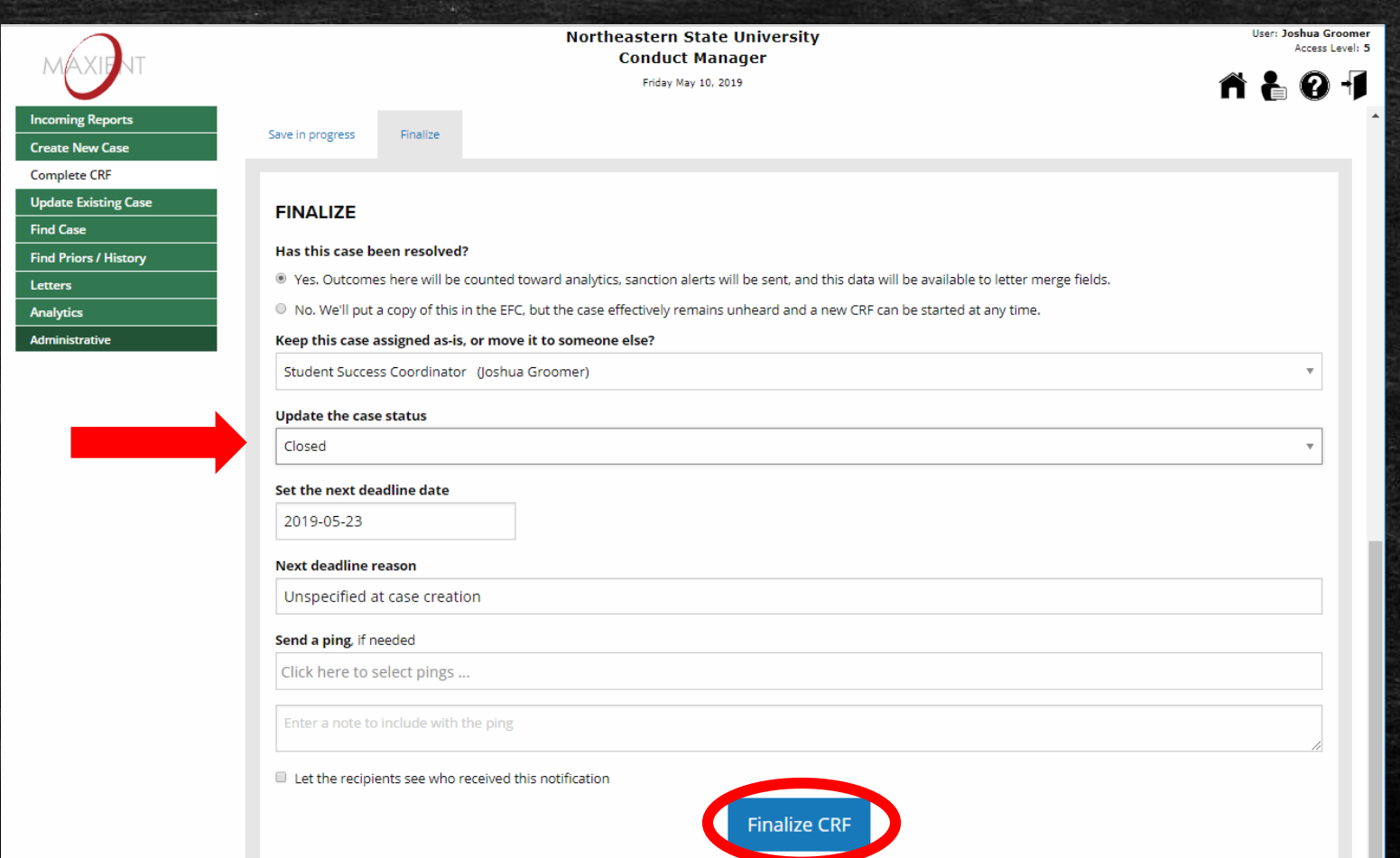

### Step #12: Reassign Case Back to SSC

 Click on the "Assignment" tab, select Student Success Coordinator under "Assigned To" section, "Save updates"

|                       |                                                     | Northeastern State University<br>Conduct Manager |                                                                                      | User: <b>Joshua Groomer</b><br>Access Level: <b>5</b> |  |
|-----------------------|-----------------------------------------------------|--------------------------------------------------|--------------------------------------------------------------------------------------|-------------------------------------------------------|--|
| IVVAXIDNI             |                                                     | Friday July 19, 2019                             |                                                                                      | ñ 🖥 0 🗐                                               |  |
| Incoming Reports      | Update Existing Case                                |                                                  |                                                                                      | 2018096101 Luke Skywalker (222222222)                 |  |
| Create New Case       | - p                                                 |                                                  |                                                                                      |                                                       |  |
| Complete CRF          | Tour the new Update screen!                         |                                                  |                                                                                      |                                                       |  |
| Update Existing Case  |                                                     |                                                  |                                                                                      |                                                       |  |
| Find Case             | CASE DEMOGRAPHICS CONTACT INCIDENT EFC ASSIGNMENT R | ION ACTIONS TASKS NOTES OTHER                    |                                                                                      |                                                       |  |
| Find Priors / History | Home Office                                         |                                                  |                                                                                      |                                                       |  |
| Letters               | Andersis Advision                                   |                                                  |                                                                                      |                                                       |  |
| Analytics             | Academic Advising                                   | Ť                                                |                                                                                      |                                                       |  |
| Administrative        | Assigned To                                         |                                                  |                                                                                      |                                                       |  |
|                       | Student Success Coordinator (Joshua Groomer)        |                                                  |                                                                                      |                                                       |  |
| ·                     | Appointment Date Appointmen                         | nt Time                                          | Appointment Location                                                                 |                                                       |  |
|                       |                                                     | 8                                                |                                                                                      |                                                       |  |
|                       |                                                     |                                                  | Note: If scheduling a new appointment, be sure to update the next deadline date too. |                                                       |  |
|                       |                                                     |                                                  |                                                                                      |                                                       |  |
|                       |                                                     |                                                  |                                                                                      |                                                       |  |
|                       | Save updates (saves all tabs above)                 |                                                  |                                                                                      |                                                       |  |
|                       |                                                     |                                                  |                                                                                      |                                                       |  |